## <u>ADG-L シリーズの Ethernet 通信 確認方法</u>

直流電源 ADG-L と PC (Windows10) 間での Ethernet 通信の確認方法を簡単に説明いたします。

## 1. Ethernet 通信 確認用ソフトの準備

Ethernet 通信を確認する為のソフトを準備します。 ここでは、フリーソフトの「Tera Term」をご紹介します。

Tera Term は、オープンソースで開発されたフリーの通信確認用ソフトになります。 詳細は以下 URL より、ホームページを確認願います。 また、同様の URL よりソフトのダウンロードが可能です。

http://ttssh2.osdn.jp/index.html.ja

※ 外部機関にて開発されたソフトの為、ダウンロードの際はお客様の責任の下で ダウンロードをお願いいたします。

## 2. ADG-L の準備

ADG-LのIPアドレスを確認(変更)します。

① ADG-L を起動後、メインページより、「MENU」を押します。

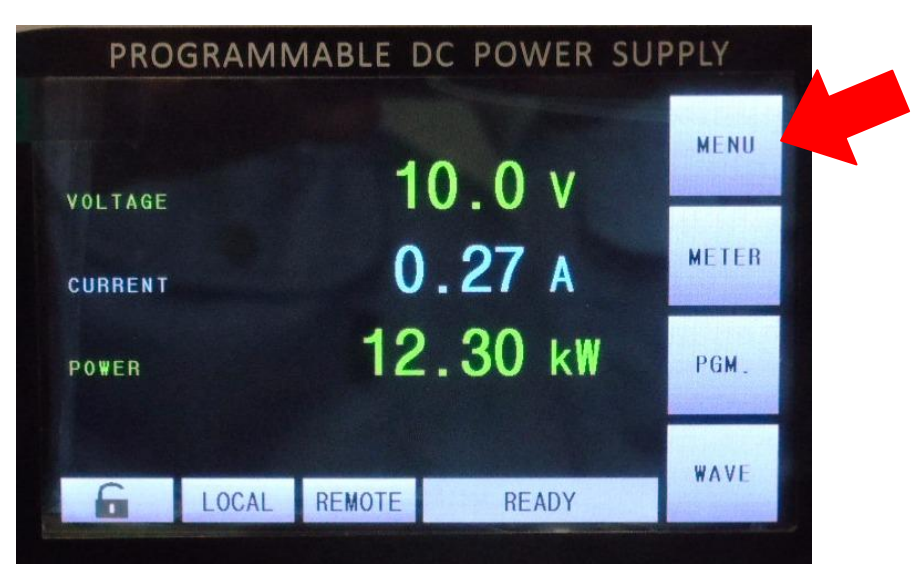

②「COMM.」を押します。

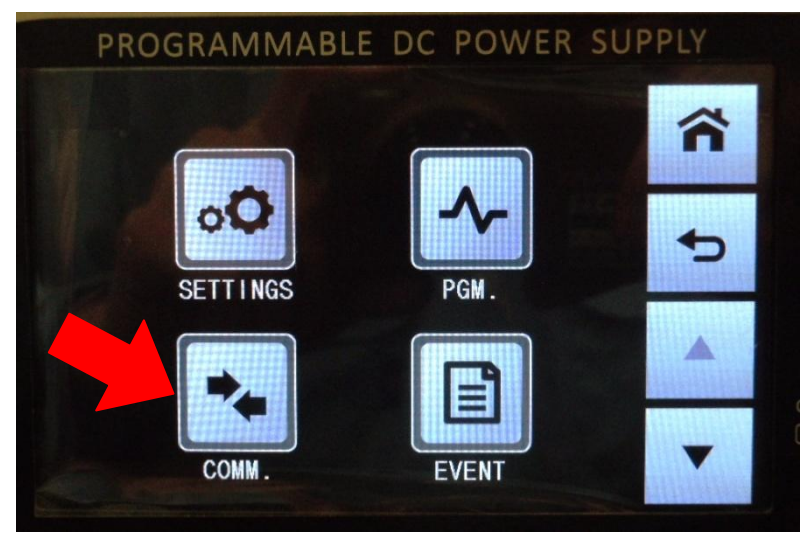

③「▼」を押してページを送り、「Net/485/232/USB」を押します。

| PROGRAM      |        | Je rowen s |  |
|--------------|--------|------------|--|
| CONTROL MODE |        | LOCAL      |  |
| MODBUS ID    |        |            |  |
| BAUD RATE    |        | 115200     |  |
| LOCAL        | REMOTE | READY      |  |

| PRO   | GRAMI | MABLE D | OC POWER    | SUPPLY |
|-------|-------|---------|-------------|--------|
|       |       | -4.7    |             |        |
| Ext C | OMM   | Net/4   | 185/232/USB |        |
|       |       |         | 1           |        |
|       |       |         |             |        |
|       |       |         |             |        |
| 6     | LOCAL | REMOTE  | READY       |        |

④ 表示されたページにて、ADG-LのIPアドレスが確認可能です。

(デフォルトの場合、「192.168.1.8」になっています。)

また、コチラから IP アドレスの変更も可能です。変更後は ADG-L を再起動してください。

| 100         |                   | â |
|-------------|-------------------|---|
| ExCOMM Port | EtherNet          | - |
| IP Addr     | 192 . 168 . 1 . 8 | 9 |
| MAC Addr    |                   |   |
| G LOCAL     | REMOTE            | • |

3. PC の設定

PC の設定を行ないます。

- ① ADG-L と PC を LAN ケーブルにて接続します。
- ② PC より Windows の設定画面を開き、「ネットワークとインターネット」を開きます。

| 設定 |                  |                                      |   |                                                  |    |                                            |         |                                          | -    | × |
|----|------------------|--------------------------------------|---|--------------------------------------------------|----|--------------------------------------------|---------|------------------------------------------|------|---|
|    |                  |                                      |   | Windows                                          | の設 | Ē                                          |         |                                          |      |   |
|    |                  |                                      |   | 設定の検索                                            |    | Ŕ                                          |         |                                          |      |   |
| Ę  | コ ジ<br>ディ        | <b>ステム</b><br>(スプレイ、サウンド、通知、電源       |   | <b>デバイス</b><br>Bluetooth、プリンター、マウス               |    | 電話<br>Android, iPhone のリンク                 |         | <b>ネットワークとインターネ</b><br>Wi-Fi、機内モード、VPN   | .wh  |   |
| Ę  | <b>全</b> 個<br>背  | I人用設定<br>景、ロック画面、色                   |   | <b>アプリ</b><br>アンインストール、既定値、オプション<br>の機能          | 8  | <b>アカウント</b><br>アカウント、メール、同期、職場、他<br>のユーザー | 。<br>A字 | 時刻と言語<br>音声認識、地域、日付                      |      |   |
| Ø  | <b>グ</b><br>ゲート、 | ーム<br>-ム バー、キャプチャ、ブロードキャス<br>ゲーム モード | G | <b>簡単操作</b><br>ナレーター、拡大鏡、ハイコントラスト                | Q  | <b>検索</b><br>マイファイル、アクセス許可の検索              | 0       | <b>Cortana</b><br>Cortana の言語、アクセス語<br>知 | 许可、通 |   |
| E  |                  | <b>ライバシー</b><br>所、カメラ、マイク            | C | <b>更新とセキュリティ</b><br>Windows Update、回復、パック<br>アップ |    |                                            |         |                                          |      |   |

③「アダプターのオプションを変更する」を開きます。

| ← 設定           |                                                                       |
|----------------|-----------------------------------------------------------------------|
| 命 ホーム          | 状態                                                                    |
| 設定の検索の         | ネットワークの状態                                                             |
| ネットワークとインターネット | Д— U — Ф                                                              |
| ● 状態           | ر - باعبه<br>ntkeisoku.co.jp                                          |
| ঢ়ৄৢৢৢৢৢৢৢৢৢৢৢ | インターネットに接続されています                                                      |
| 🕾 รี่า์หมวงวี  | 制限付きのテーダ通信フランをお使いの場合は、このネットワークを従量<br>制課金接続に設定するか、またはその他のプロパティを変更できます。 |
| ∞ VPN          | 接続プロパティの変更                                                            |
| ● データ使用状況      | 利用できるネットワークの表示                                                        |
| ⊕ プロキシ         | ネットワーク設定の変更                                                           |
|                | アダプターのオプションを変更する<br>ネットワーク アダプターを表示して接続設定を変更します。                      |
|                |                                                                       |

④ 「インターネットプロトコルバージョン4」を選択し、「プロパティ」を開きます。

| Realtek PCIe GBE Family                                                                                                    | Controller                                                                  |                          |         |
|----------------------------------------------------------------------------------------------------|-----------------------------------------------------------------------------|--------------------------|---------|
| この接続は次の項目を使用します(                                                                                                    | 0):                                                                         | 構成(C)                    | 4       |
| <ul> <li>✓ Microsoft ネットワーク用:</li> <li>✓ Microsoft ネットワーク用:</li> <li>✓ OoS パケット フケジューラ</li> <li>✓ インターネット プロトコル / (<br/><ul> <li>■ Microsoft Network Add</li> <li>■ Microsoft LLDP プロトコ,</li> </ul> </li> </ul> | クライアント<br>ファイルとプリンター共<br>ージョン 4 (TCP/IPv<br>apter iviuitiplexor<br>IV ドライバー | 5有<br>4)<br>PTOtocol     | ^       |
|                                                                                                    | -9376(ICP/IPv                                                               | 6)                       | > ~     |
| インストール(N)                                                                                                    | 削除(U)                                                                       | ブロパティ(R                  | )       |
| 記明<br>伝送制御プロトコル/インターネッ<br>ネットワーク間の通信を提供する                                                                                                    | ットプロトコル。相互<br>シ、既定のワイドエリ                                                    | 接続されたさまざま<br>ア ネットワーク プロ | な<br>トコ |

⑤「次のIP アドレスを使う」を選択し、「IP アドレス」と「サブネットマスク」を入力します。 ADG-L 側の通信設定をデフォルトのままとしている場合、IP アドレスを「192.168.1.9」、 サブネットマスクを「255.255.255.0」と入力する事で接続可能となります。 入力後は「OK」にて画面を閉じてください。

| インターネット プロトコル バージョン                         | 4 (TCP/IPv4)のブ         | 0/(7          | 1  |     |          |          |     |      |          |            | >       |
|---------------------------------------------|------------------------|---------------|----|-----|----------|----------|-----|------|----------|------------|---------|
| 全般                                          |                        |               |    |     |          |          |     |      |          |            |         |
| ネットワークでこの機能がサポー<br>きます。サポートされていない場<br>ください。 | トされている場合/<br>合は、ネットワーク | よ、IP<br>管理    | 設定 | 定を  | 自動<br>刃な | 助的<br>IP | に設  | 取得定を | する<br>問い | ことが<br>合わt | で<br>±て |
| ○ IP アドレスを自動的に取<br>● 次の IP アドレスを使う(S)       | 得する( <u>O</u> )<br>:   |               |    |     |          |          |     | _    |          |            | _       |
| IP アドレス( <u>l</u> ):                        |                        | 192           |    | 168 |          | 1        |     | 9    |          |            |         |
| サブネット マスク( <u>U</u> ):                      |                        | 255           |    | 255 |          | 255      |     | 0    |          |            |         |
| デフォルト ゲートウェイ( <u>D</u> ):                   |                        |               | c  |     | 00       |          |     | ľ    |          |            |         |
| ◯ DNS サーバーのアドレスを                            | 自動的に取得す                | 3( <u>B</u> ) |    |     |          |          |     |      |          |            |         |
| ● 次の DNS サーバーのアド                            | レスを使う( <u>E</u> ):     | -             |    |     |          |          |     |      |          |            |         |
| 優先 DNS サーバー(P):                             | [                      |               | c  |     |          |          | •   |      |          |            |         |
| 代替 DNS サーバー( <u>A</u> ):                    |                        |               | :2 |     | 2        |          |     |      | ]        |            |         |
| 🗌 終了時に設定を検証す                                | ିର( <u>L)</u>          |               |    |     |          |          | 100 | 羊細   | 設定       | !(⊻)       |         |
|                                             |                        | ſ             |    | ł   | OK       |          |     | 1    | 4        | ヤンセ        | .IL     |

## 4. Ethernet 通信確認手順

Ethernet 通信の確認を行ないます。

- ① Tera Term を開き、始めに表示される画面にて、以下3項目の設定を行ないます。
  - (1) ホスト欄に ADG-L の IP アドレスを入力します。
  - (2) サービスは「Telnet」を選択します。

(3) TCP ポート欄に「1300」を入力します。

| Tera Term: 新しい接続                                                       | X                                                                                                   |
|------------------------------------------------------------------------|----------------------------------------------------------------------------------------------------|
| ● TCP/IP ホスト(I): 192<br>ビト<br>サービス: ●T<br>の <u>s</u><br>の <del>3</del> | .168.1.8 ~<br>マトリ(の)<br>TCPボート#(P): 1300<br>elnet<br>SH SSHバージョン(V): SSH2<br>たの他 プロトコル(C): UNSPEC ~ |
| Oシリアル(E) ポート(B): CO                                                    | M1:通信ポート(COM1) -                                                                                    |
| ОК ‡                                                                   | ヤンセル ヘルプ(H)                                                                                         |

- ② 「OK」を押すと、ADG-LとPC間で通信が開始されます。 エラーが表示された場合は、これまでの設定項目を改めてご確認ください。
- ③ コマンドの送受信を行う為の準備を行ないます。「設定」を開き、以下2項目の設定を行ないます。
   (1) 改行コードを受信・送信共に「CR+LF」を選択します。
  - (2)「ローカルエコー」にチェックを入れます。

| Tera Term: 端末の設定    |                      |                    |                   |        | ×             |
|---------------------|----------------------|--------------------|-------------------|--------|---------------|
| 端末サイズ( <u>T</u> ):  | 改                    | 行 <u>コード</u>       |                   |        | 14            |
| 80 X 24             | 受                    | 信( <u>R</u> ): CF  | ₹+LF ~            |        | ĸ             |
| □= ウィンドウサイ          | <br>ズ( <u>s</u> ): 送 | (≣( <u>M</u> ): CF | ₹+LF ∨            | キャン    | /セル           |
| □自動的に調整(⊻           | Ø:                   |                    |                   | -      |               |
| 端末ID(I): VT10       | 0 ~ E                | 20-11              | I]-([):           |        | 7( <u>H</u> ) |
| 応答(A):              |                      | コ自動切り              | 替え(VT<            | ->TEK) | ( <u>U</u> ): |
| 漢字-受信(火)            | 漢字-送信(J              | )                  |                   |        |               |
| UTF-8 ~             | UTF-8 🗸              | 漢字                 | イン( <u>N</u> ):   | ^[\$B  | 4             |
| □ <u>7</u> bit カタカナ | 7.bit カタナ            | け 漢字               | י <u>ס</u> אליד:  | ^[(B   | ~             |
| ロケール(c): liana      | nese                 | 壹謳っ                | к"(р) <u>93</u> 2 |        | 1             |
|                     |                      |                    |                   | •      |               |

③「OK」を押すと、コマンドの送受信が可能になります。

(例)「\*IDN?」とPCより送信すると、ADG-L側から通信カードのバージョン情報を受信します。

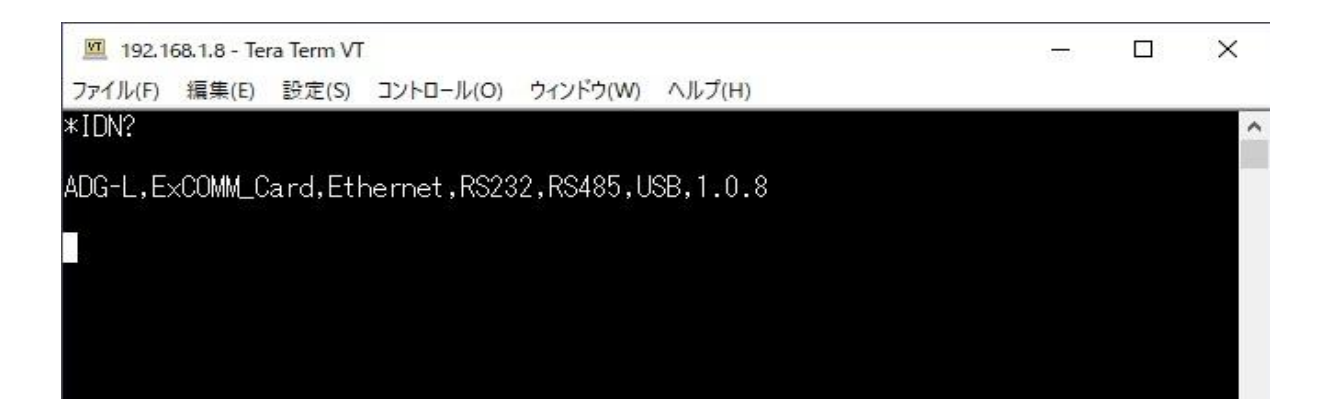